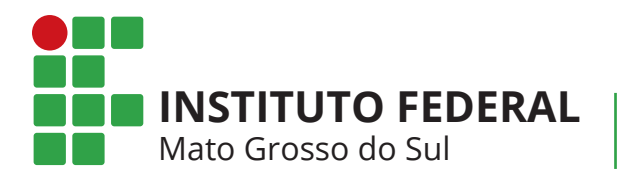

Centro de Referência em Educação a Distância

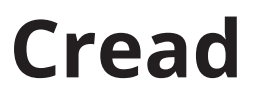

Ambiente Virtual de Ensino e Aprendizagem

Guia do

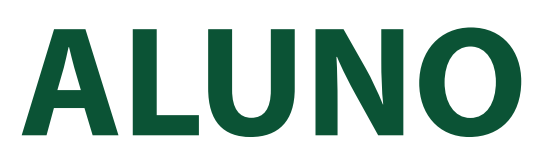

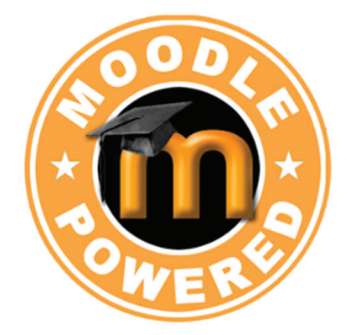

Atualizado em 2021

# Sumário

| Acesso ao Ambiente Virtual de Ensino e Aprendizagem (AVEA) | 5  |
|------------------------------------------------------------|----|
| Acesso ao curso                                            | 6  |
| Acesso às disciplinas                                      | 6  |
| Atalhos                                                    | б  |
| Fórum                                                      | 7  |
| Recursos                                                   | 7  |
| Links Úteis                                                | 7  |
| Notas                                                      | 9  |
| Bloco Mensagem para meu Professor                          | 9  |
| Utilizando o Fórum                                         |    |
| Aulas                                                      |    |
| Chat                                                       |    |
| Mensagens                                                  | 13 |
| Tipos de Atividades Online                                 | 14 |
| Atividade Online (AO) (Questionário)                       | 14 |
| Atividade Online (AO) (Envio de Arquivos)                  | 14 |
| Editar Tarefa                                              |    |
| Conhecendo um pouco mais                                   | 17 |
| Progresso de Conclusão - Acompanhamento do Curso           |    |
| Participantes                                              |    |
| Calendário                                                 | 19 |
| Perfil (Modificar)                                         | 20 |

# Acesso ao Ambiente Virtual de Ensino e Aprendizagem (AVEA)

Para acessar o nosso Ambiente Virtual de Ensino e Aprendizagem você pode utilizar o navegador de internet de sua preferência.

Existem duas formas de acessar o AVEA, vamos conhecê-los agora.

Acesse o site <u>www.ifms.edu.br</u> e clique no banner:

Acesse diretamente o site <u>http://ead.ifms.edu.br/</u>

Para entrar efetivamente no curso insira o número do seu **CPF** no campo **Identificação de usuário** e sua senha no campo **Senha** e clique no botão **Acessar**.

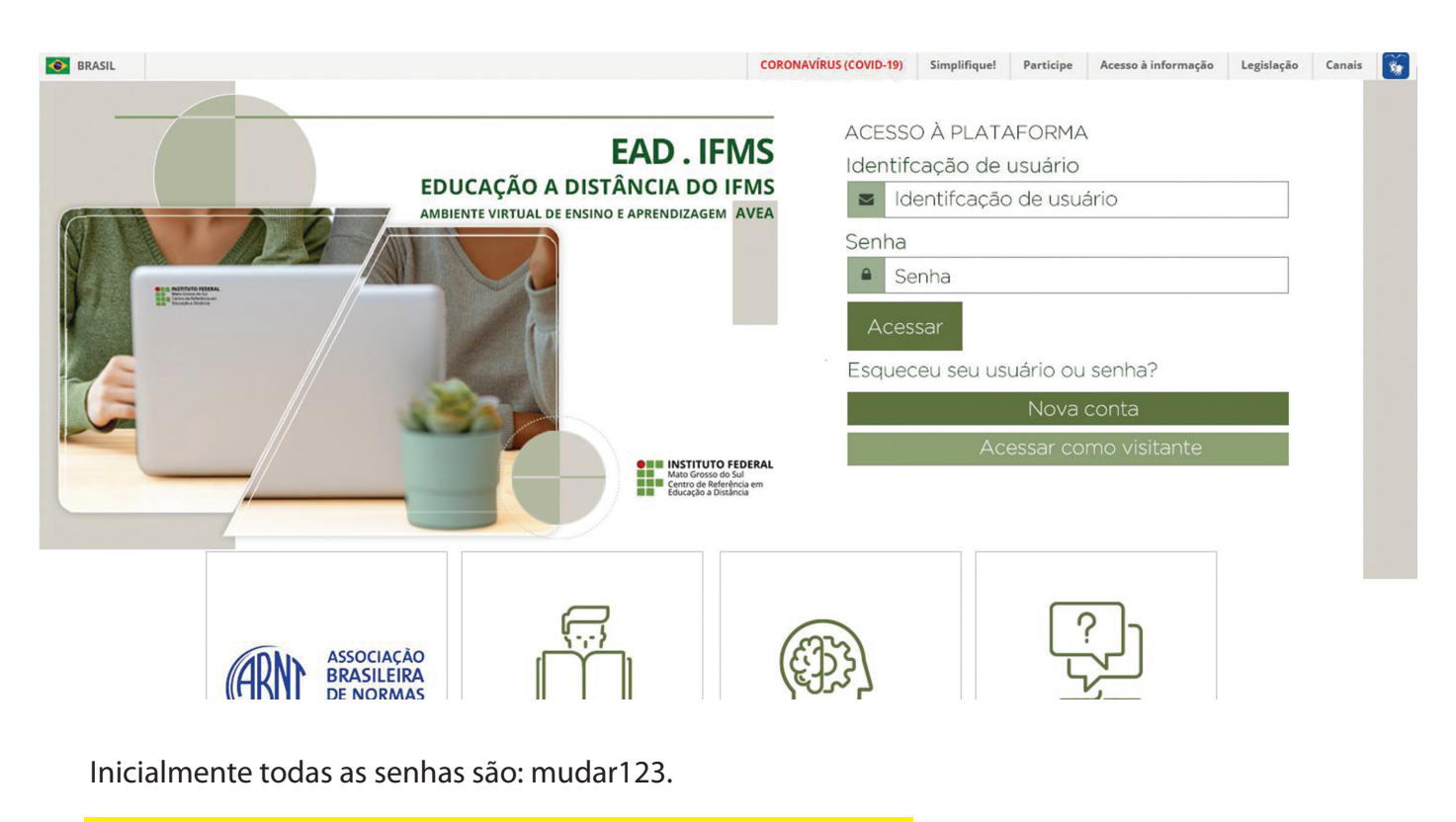

Após o seu primeiro *login* será solicitada a troca de senha.

| Você tem que mudar a senha antes o | le continuar                           |
|------------------------------------|----------------------------------------|
| Mudar a senha                      |                                        |
| Identificação de usuário           |                                        |
|                                    | A senha deve ter ao menos 6 caracteres |
| Senha atual*                       |                                        |
| Nova senha*                        |                                        |
| Nova senha (novamente)*            |                                        |
|                                    |                                        |
|                                    | Salvar mudanças                        |

### Acesso ao curso

Após realizar o *login* você deve clicar no nome do seu curso.

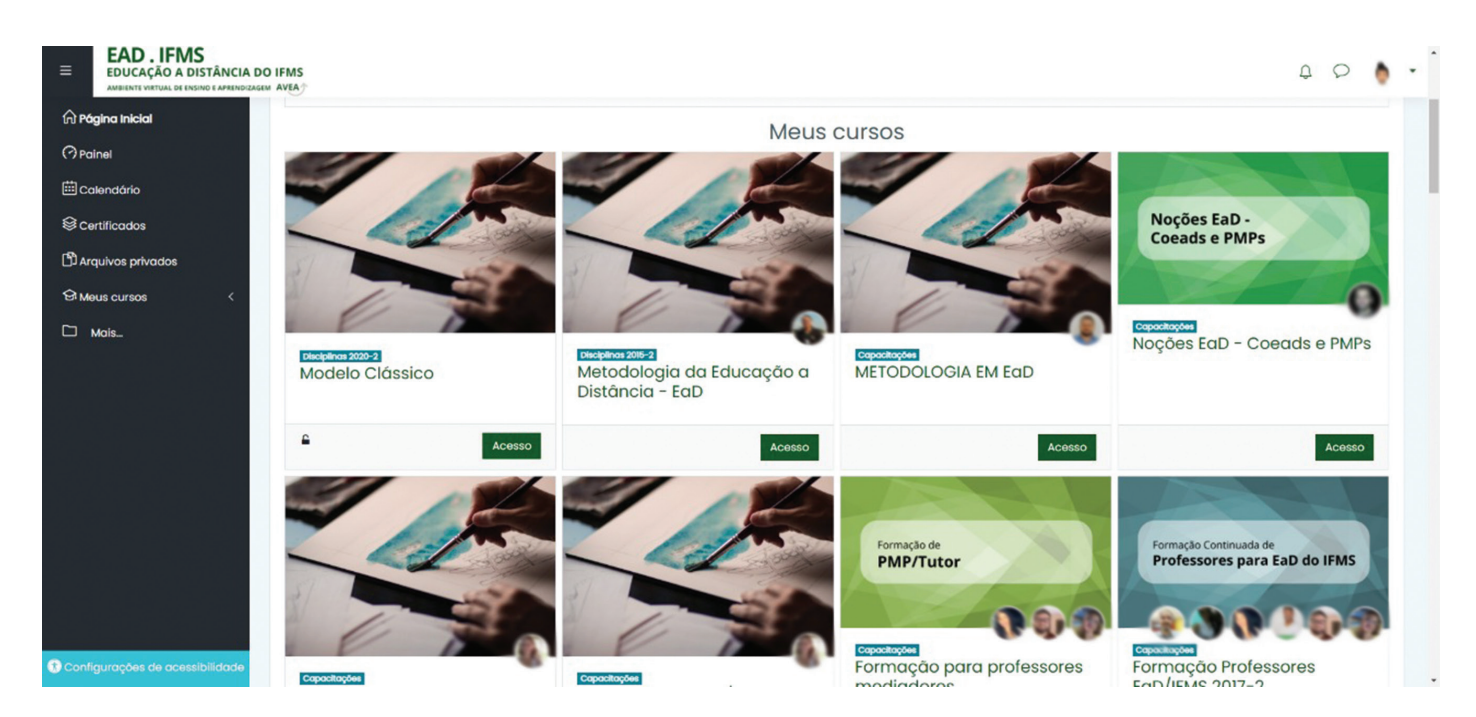

### Acesso às disciplinas

### Atalhos

A guia de atalhos nada mais é do que um conjunto de interfaces com ferramentas que serão utilizadas por você durante o curso.

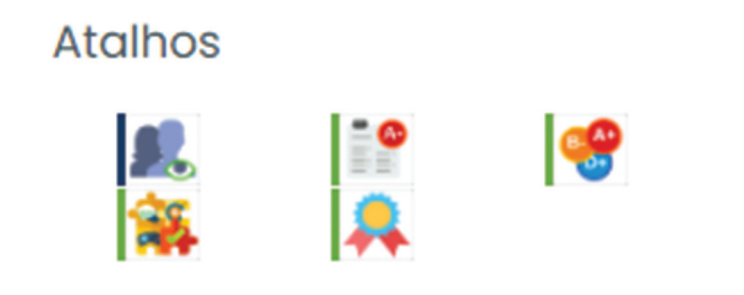

### Fórum

AtividadesEste é um fórum em que os professores divulgam novidades e avisos a todos<br/>os estudantes do curso.Image: Solution of Solution of S

#### Fóruns gerais

| Fórum  | Descrição         | Tópicos  | Assinante | Tipo de resumo de email 🕐 |
|--------|-------------------|----------|-----------|---------------------------|
| Avisos | Notícias e avisos | <u>0</u> | Sim       | Padrão (Sem resumos) 🖉    |

#### Recursos

Recursos

Neste local ficam os principais arquivos postados pelo professor.

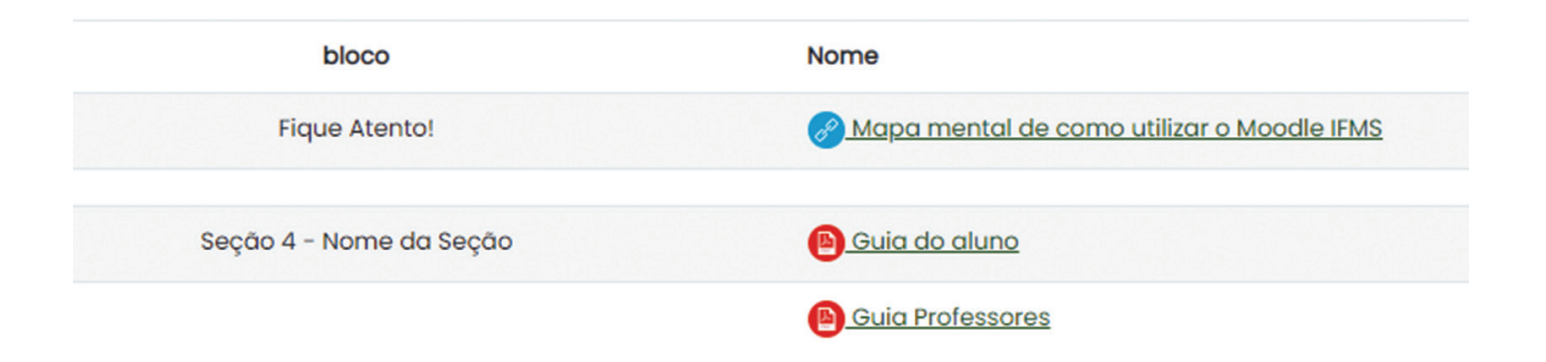

#### Links Úteis

No bloco Links Úteis você poderá ter acesso a links como Plano de Ensino, Cronograma, Encontros Online, entre outros.

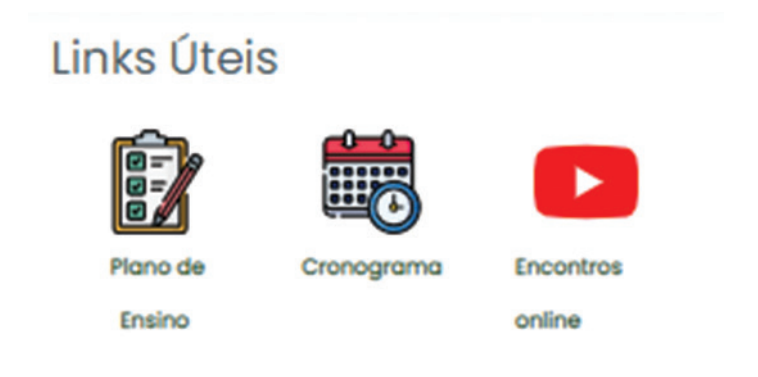

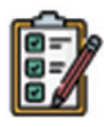

Plano de

Ensino

**Plano de Ensino** Neste link você terá acesso ao Plano de Ensino da disciplina.

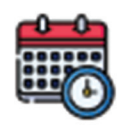

Cronograma

#### Cronograma

Nesta interface você pode acessar o Cronograma do curso e consultar as datas e prazos de entrega de atividades.

Neste link você terá acesso aos encontros online que seu professor irá realizar.

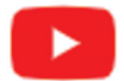

**Encontros Online** 

Encontros

online

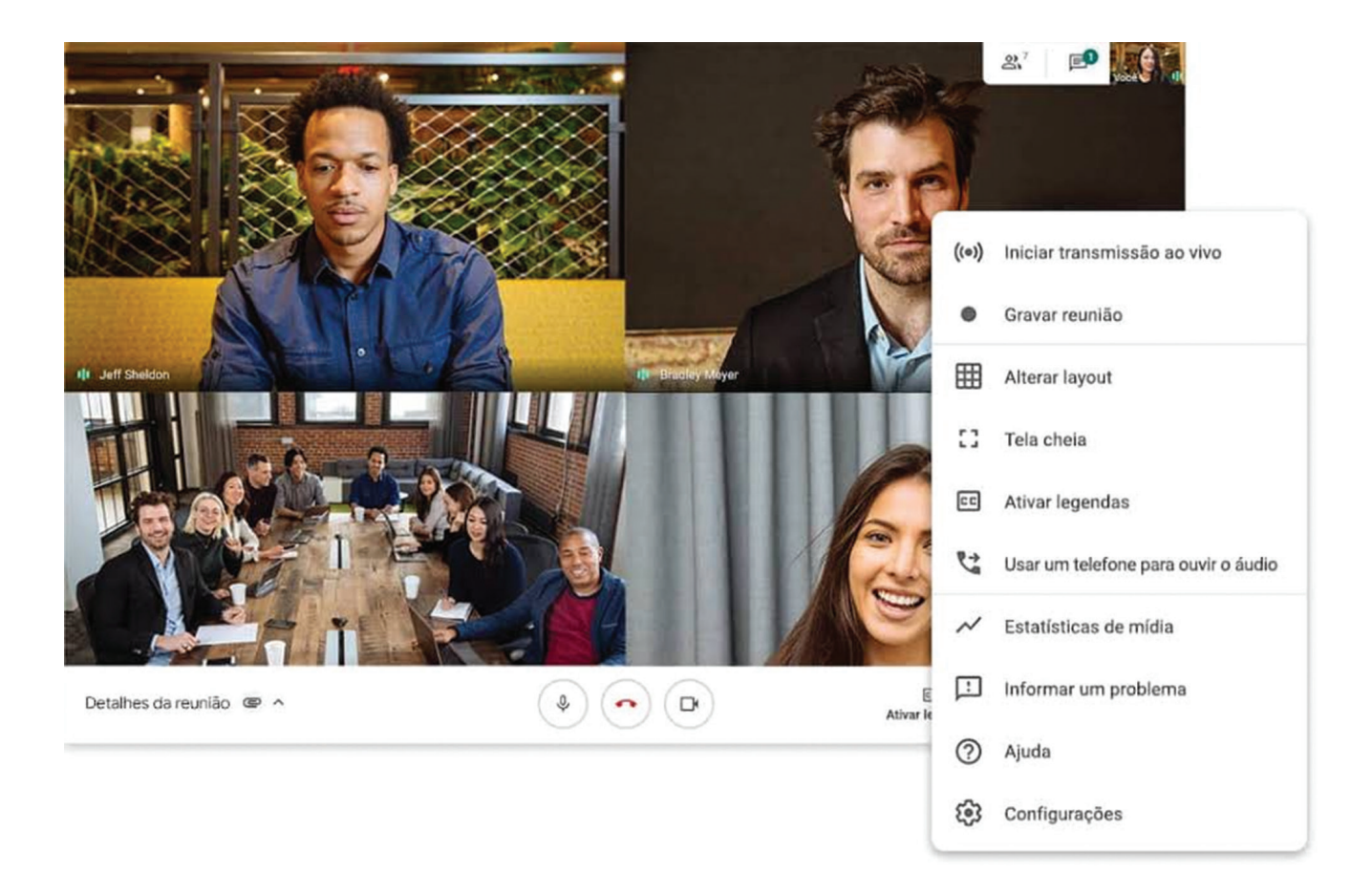

Notas

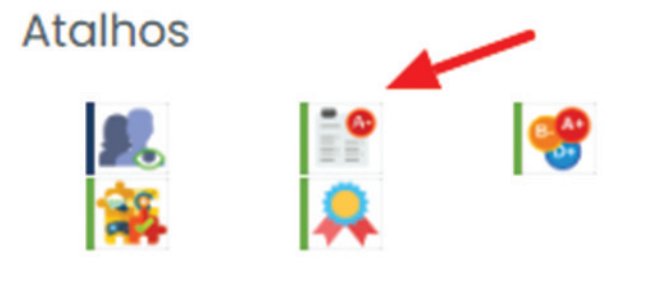

No bloco **Atalhos** procure pelo item - **Relatório Geral** - nele você terá acesso a todas as notas das atividades e avaliações já corrigidas.

### Bloco Mensagem para meu Professor

# Mensagem para meu professor

Neste local você pode entrar em contato com o professor da disciplina. Clique no nome do professor e uma nova janela se abrirá.

- Flávia Grego
- Márcio Arinos

#### Mensagem para meu professor

Digite sua mensagem para Flávia Grego

| Texto da mensagem        | 0                              |    |  |
|--------------------------|--------------------------------|----|--|
|                          |                                |    |  |
|                          |                                |    |  |
|                          |                                |    |  |
|                          |                                |    |  |
|                          |                                | 1  |  |
| Este formulário contém c | mpos obrigatórios marcados com | 0. |  |

Nesta nova janela, digite sua mensagem e clique no botão enviar.

OBS.: Somente o professor tem acesso a sua dúvida.

×

Cancelar

Enviar

### Utilizando o Fórum

No curso existem dois fóruns principais.

O **Fórum de Avisos** é o meio de comunicação do professor com a turma, todos os recados importantes estarão nele. Os alunos não conseguem escrever neste fórum.

O Fórum de Dúvidas é o lugar adequado para lançar as dúvidas e discussões da turma.

| Fóruns g | jerais   |                   |           |
|----------|----------|-------------------|-----------|
| Fórum    | De       | scrição           | Tópicos   |
| Avisos   | No       | tícias e avisos   | <u>0</u>  |
| Fóruns p | oara ati | vidades de aprenc | lizagem   |
| b        | loco     | Fórum             | Descrição |
| Fique    | Atento!  | Fórum de Dúvidas  |           |

Para realizar uma postagem clique no Fórum de Dúvidas.

Caso deseje abrir um novo tópico basta clicar no botão Acrescentar um novo tópico de discussão.

# Fórum de Dúvidas

Acrescentar um novo tópico de discussão

Preencha os campos Assunto e Mensagem. Após digitar suas dúvidas ou comentários, basta clicar no botão **Enviar mensagem ao fórum**.

| Assunto  | 1 |                          |                   |                    |
|----------|---|--------------------------|-------------------|--------------------|
| Mensagem | 1 | 1 A• B I •               | T <b>; ▼</b> Fr ▼ | <b>♦ -</b> 📰 🔚 🗞 🖏 |
|          |   |                          |                   |                    |
|          |   |                          |                   |                    |
|          |   |                          |                   |                    |
|          |   |                          |                   |                    |
|          |   |                          |                   |                    |
|          |   |                          |                   |                    |
|          |   |                          |                   |                    |
|          |   | Enviar mensagem ao fórum | Cancelar          | Avançado           |

Caso tenha digitado algo errado, ou deseje modificar ou mesmo excluir a sua postagem no fórum, você tem 30 minutos após o envio da mensagem para editar ou deletá-la, basta acessar o tópico recém criado e escolher uma das ações.

### Editar Excluir

Você pode interagir com os colegas de curso respondendo e complementando as postagens nos fóruns, uma maneira simples de realizar esta ação é entrar no tópico e clicar no botão **Responder**.

### Responder

#### Aulas

O curso está dividido por aulas que ocorrem durante a semana sempre iniciando na segunda-feira e finalizando no domingo. Essas seções normalmente representam cada aula.

| Fique Atento! | Seção 1 - Nome da | Seção 2 - Nome da | Seção 3 - Nome da | Seção 4 - Nome da |
|---------------|-------------------|-------------------|-------------------|-------------------|
|               | Seção             | Seção             | Seção             | Seção             |
| Avaliação     |                   |                   |                   |                   |

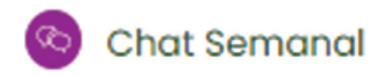

#### Chat

O *chat*, em inglês, significa bate-papo e diferentemente do fórum, o *chat* é uma atividade de comunicação síncrona. Ou seja, é uma conversa, que ocorre em tempo real, como o Messenger do Facebook ou o Whatsapp.

O professor irá agendar um *chat* por semana para tirar dúvidas sobre o conteúdo e a sua participação é muito importante. No dia e hora agendados você pode realizar o acesso, clicando no *Chat* e logo depois em **Clique aqui para entrar no chat agora** 

# Chat Semanal

Chat para esclarecimento de dúvidas gerais sobre a Aula Presencial.

Este chat ocorrerá toda Sexta Feira - das 20 as 21h.

A próxima sessão de chat irá começar em sexta, 26 Fev 2021, 20:00, (2 dias 5 horas a partir de agora)

Clique aqui para entrar no chat agora

Para enviar mensagens e interagir com o professor e colegas basta digitar no campo em branco e clicar em **Enviar**.

| Marcos Fernandes Benício | 14:35    |      |
|--------------------------|----------|------|
| Boa Noite, pessoal!      |          |      |
|                          |          |      |
|                          |          |      |
|                          |          | 2    |
|                          |          |      |
|                          |          | 2    |
|                          |          |      |
|                          |          |      |
|                          |          |      |
|                          |          |      |
|                          |          |      |
|                          |          |      |
|                          | Enviar ⑦ | Tema |

#### Mensagens

Você pode enviar mensagens para todos os participantes do curso (alunos, tutor e professores). Este é um dos principais canais de comunicação.

Para acessar as mensagens, busque no canto superior direito da tela pelo ícone de **mensagens**.

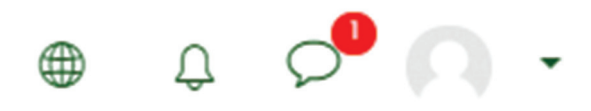

Em seguida será aberto um **campo de busca** onde você poderá digitar o nome do participante para o qual deseja enviar a mensagem.

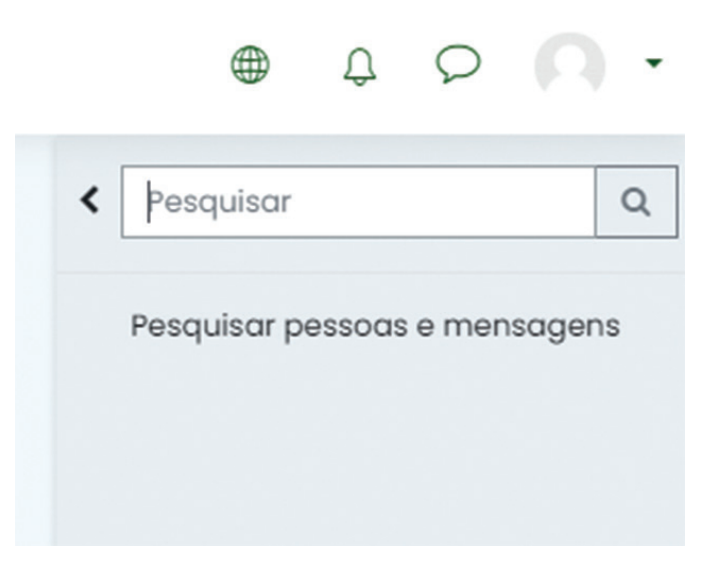

Assim que encontrar o Participante desejado, basta clicar em seu nome e uma caixa de texto aparecerá. Então basta digitar sua mensagem e clicar no botão **enviar**!

| Bom dia, tudo bem? | ٢ |
|--------------------|---|
|                    | 1 |

OBS: Não utilize o *e-mail*, todos os contatos devem ser realizados pelo Ambiente Virtual de Ensino e Aprendizagem.

### Tipos de Atividades Online

Atividade Online (AO) (Questionário)

Esta é uma atividade a ser desenvolvida durante a semana. Clique na atividade

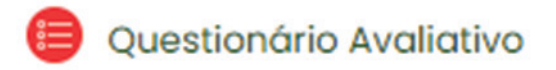

Na próxima tela clique em Tentar responder o questionário agora:

### Questionário Avaliativo

Método de avaliação: Nota mais alta

Tentar responder o questionário agora

O questionário será aberto e você poderá respondê-lo.

Atividade Online (AO) (Envio de Arquivos)

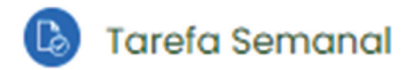

Neste tipo de atividade você deve enviar um arquivo para correção.

Clique na atividade e logo depois clique no botão Adicionar tarefa.

# Status de envio

| Status de envio              | Nenhuma tentativa            |
|------------------------------|------------------------------|
| Status da<br>avaliação       | Não há notas                 |
| Data de entrega              | quarta, 3 Mar 2021, 00:00    |
| Tempo restante               | 6 dias 6 horas               |
| Última<br>modificação        | -                            |
| Comentários<br>sobre o envio | Comentários (0)              |
|                              | Adicionar tarefa             |
|                              | Você ainda não fez um envio. |

Arraste e solte os arquivos na seta indicativa, em seguida clique em salvar mudanças.

# Tarefa Semanal

| Envios de arquivo | Tamanho máximo para arquivos: 20Mb, número máximo de anexos: 20 |
|-------------------|-----------------------------------------------------------------|
|                   |                                                                 |
|                   | Arquivos                                                        |
|                   |                                                                 |
|                   | Você pode arrastar e soltar arquivos aqui para adicioná-los.    |
|                   | Salvar mudanças Cancelar                                        |

### Editar Tarefa

Nesta tela é possível editar o envio caso queira enviar um novo arquivo.

### Status de envio

| Status de envio              | Enviado para avaliação                    |
|------------------------------|-------------------------------------------|
| Status da<br>avaliação       | Não há notas                              |
| Data de entrega              | quarta, 3 Mar 2021, 00:00                 |
| Tempo restante               | 6 dias 6 horas                            |
| Última<br>modificação        | quarta, 24 Fev 2021, 17:58                |
| Envios de<br>arquivo         | Volcane_bula.pdf 24 fevereiro 2021, 17:58 |
| Comentários<br>sobre o envio | Comentários (0)                           |

Editar envio Remover envio

Você ainda pode fazer alterações no seu envio

Ao clicar em **Editar envio** uma nova janela será aberta.

Na tela seguinte clique no arquivo e as opções para Edição aparecerão.

Nesta tela é possível realizar o **download**, **atualizar** ou **excluir** o arquivo.

Após a exclusão, é possível enviar um novo arquivo.

| Download            | Excluir                                     |     |
|---------------------|---------------------------------------------|-----|
| Nome                | Volcan                                      |     |
| Autor               | Marcos Fernandes Bení                       |     |
| Escolha a lice<br>? | ça Todos os direitos reservados             | ~   |
| Caminho             | / \$                                        |     |
|                     | Atualizar Cance                             | lar |
|                     | Última modificação 24 fevereiro 2021, 17:58 |     |

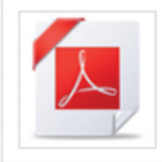

Última modificação 24 fevereiro 2021, 17:58 Criado 24 fevereiro 2021, 17:58 Tamanho 332.8Kb

### Conhecendo um pouco mais

### Progresso de Conclusão - Acompanhamento do Curso

O Moodle possui o bloco Progresso de Conclusão, localizado no menu lateral direito, com o qual o estudante consegue ter um controle mais detalhado do seu progresso no curso, assim como o professor pode acompanhar o andamento do aluno. Esta ferramenta exibe uma barra de progresso baseada no avanço das atividades realizadas.

# Barra de Progresso

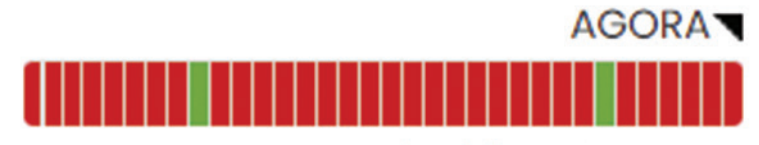

Passe com o mouse para obter informações

O estudante pode marcar as atividades que já realizou para progredir no curso. É só clicar no ícone ao lado da atividade.

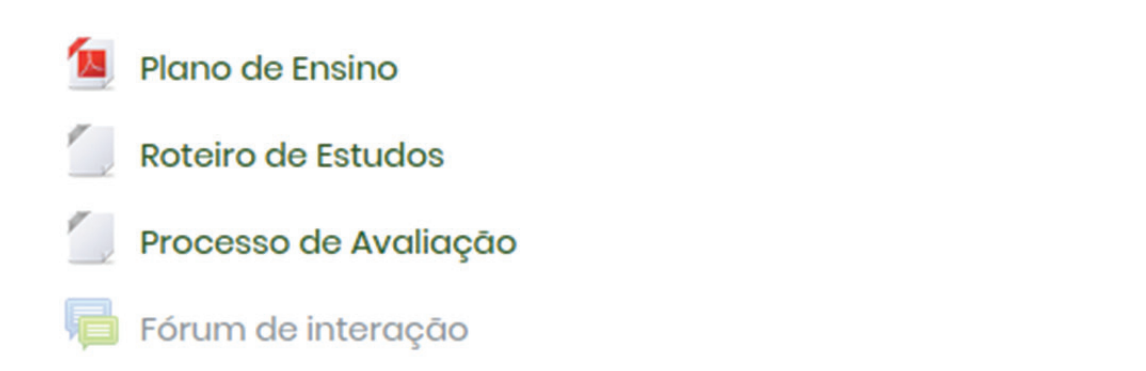

0

As atividades avaliativas serão marcadas automaticamente após a conclusão das mesmas

### **Participantes**

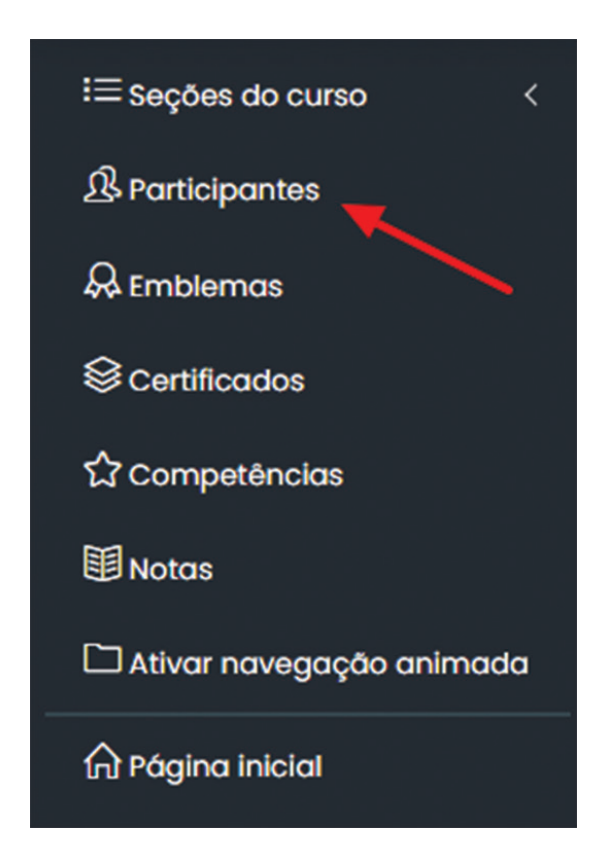

Neste menu você tem acesso aos participantes do curso e pode enviar mensagens para cada aluno ou professor do curso.

### Participantes

| orrespon       | der               | Quo        | plq      | uer | \$       |   | Sele | cic | nar |   |   |   | \$ |   |          |   |                   |          |          |     |          |          |   |     |   |   |   |   |              |       |
|----------------|-------------------|------------|----------|-----|----------|---|------|-----|-----|---|---|---|----|---|----------|---|-------------------|----------|----------|-----|----------|----------|---|-----|---|---|---|---|--------------|-------|
| Inseri         | cond              | ição       | 0        |     |          |   |      |     |     |   |   |   |    |   |          |   |                   |          |          |     |          |          |   |     |   |   |   |   |              |       |
| articipant     | es enc            | cont       | rad      | dos |          |   |      |     |     |   |   |   |    |   |          |   |                   |          |          |     |          |          |   |     |   |   |   |   |              |       |
| me <u>Todo</u> | <u>s</u> <u>A</u> | B          | <u>C</u> | D   | E        | E | G    | Ŀ   | 1   | Ţ | K | L | М  | 1 | <u>v</u> | 0 | <u>P</u> <u>C</u> | B        | <u>s</u> | 1   | L        | <u>v</u> | V | v i | X | Y | Ζ |   |              |       |
| brenome        | <u>Todo</u>       | <u>s</u>   | A        | B   | <u>C</u> | D | Ē    | E   | G   | H | 1 | ī | K  | Ŀ | М        | N | <u>0</u>          | <u>P</u> | Q        | R   | <u>s</u> | I        | U | V   | W | × |   | Y | Z            |       |
| ome / Sobi     | enom              | <u>e</u> ^ |          |     |          |   |      |     |     |   |   |   |    |   |          |   | Pape<br>O         | eis      |          |     |          |          |   |     |   |   |   |   | Grupos<br>() |       |
|                |                   |            |          |     |          |   |      |     |     |   |   |   |    |   |          |   | Profe             | esso     | or       |     |          |          |   |     |   |   |   |   | Nenhum       | grupo |
|                |                   |            |          |     |          |   |      |     |     |   |   |   |    |   |          |   | Estu              | dar      | nte      |     |          |          |   |     |   |   |   |   | Nenhum       | grupo |
|                |                   |            |          |     |          |   |      |     |     |   |   |   |    |   |          |   | Estu              | dar      | nte      |     |          |          |   |     |   |   |   |   | Nenhum       | grupo |
|                |                   |            |          |     |          |   |      |     |     |   |   |   |    |   |          |   | Profe             | 222      | or F     | stu | dar      | nte      |   |     |   |   |   |   | Nenhum       | arupo |

### Calendário

A ferramenta calendário poderá ser acessada utilizando o menu que fica na lateral esquerda.

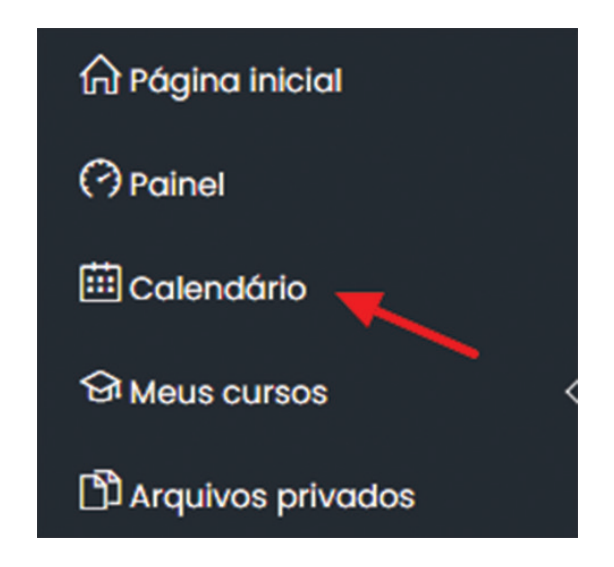

Por meio dele será possível acessar o calendário do curso e consultar as datas e prazos para entrega de atividades.

### Sala Modelo EAD calendário

| Mês 🔻 Sala Model | o EAD 🗢 |     |                           |     |     | Novo ever  |
|------------------|---------|-----|---------------------------|-----|-----|------------|
| janeiro 2021     |         |     | fevereiro 202             | 1   |     | março 2021 |
| SEG              | TER     | QUA | QUI                       | SEX | SÁB | DOM        |
|                  | 2       | 3   | 4                         | 5   | 6   | 7          |
|                  | 9       | 10  | 11                        | 12  | 13  | 14         |
| 5                | 16      | 17  | 18                        | 19  | 20  | 21         |
| 2                | 23      | 24  | 25<br>☺ Prova - No Classr | 26  | 27  | 28         |

#### Perfil (Modificar)

No canto superior direito da tela, você encontra a opção para configurar seu perfil:

|        | Û       | $\mathcal{Q}$ | Estudante     |     |
|--------|---------|---------------|---------------|-----|
| ъм     | arcos I | Fernan        | des Benício   |     |
| (?) Po | ainel   |               |               |     |
| £ P€   | ərfil   |               |               |     |
| III N  | otas    |               |               |     |
| Рм     | ensage  | ens           |               |     |
| 🖉 Pr   | eferên  | cias          | 4             |     |
| € So   | air     |               |               |     |
| € Re   | etornar | r ao me       | eu papel norr | mal |

Ao clicar em Preferências abrirá a seguinte página

### Preferências Conta de usuário Modificar perfil Mudar a senha Idioma preferido Preferências do fórum Preferências do editor Preferências do curso Preferências do curso Preferências do calendário Chaves de segurança Preferências de mensagens Preferências de notificação

Escolha a opção Modificar Perfil assim você pode completar todos os dados do seu perfil.

É de suma importância atualizar seu perfil. Por isso, deixe a sua apresentação bem completa e insira a sua foto atualizada.

Essas informações definem você como **Aluno**. (Todos os campos com **!** são obrigatórios).

### Modificar perfil

| - Geral                           |   |                                                                      |
|-----------------------------------|---|----------------------------------------------------------------------|
| Identificação de usuário          | ? |                                                                      |
| Escolha um método de autenticação | ? | Auto-cadastro por email                                              |
|                                   |   | 🗆 Conta suspensa                                                     |
|                                   |   | A senha deve ter ao menos 8 caracteres                               |
| Nova senha                        | ? | Clique para inserir texto 🖉 👁                                        |
|                                   |   | 🗆 Forçar mudança de senha                                            |
| Nome                              | 0 |                                                                      |
| Sobrenome                         | 0 |                                                                      |
| Endereço de email                 | 0 |                                                                      |
| Mostrar endereço de email         | 0 | Apenas os participantes do curso podem ver o meu endereço de email 🗢 |
| Perfil MoodleNet                  | 0 |                                                                      |
| Cidade/Município                  |   | Campo Grande                                                         |
| Selecione um país                 |   | Brasil \$                                                            |
| Zona de fuso horário              |   | Fuso horário do servidor (América/Campo_Grande) 🗢                    |
| Descrição                         | ? |                                                                      |
|                                   |   |                                                                      |

### Imagem do usuário

| Imagem atual        |   | Nenhum                                                                         |
|---------------------|---|--------------------------------------------------------------------------------|
| Nova imagem         | ? | Tamanho máximo para arquivos: 128Mb, número máximo de anexos:                  |
|                     |   | Arquivos                                                                       |
|                     |   |                                                                                |
|                     |   | Você pode arrastar e soltar arquivos aqui para adicioná-los.                   |
|                     |   | Tipos de arquivos aceitos:                                                     |
|                     |   | Arquivos de imagem a serem otimizados, como emblemas .gif .jpe .jpeg .jpg .png |
| Descrição da imagem |   |                                                                                |

### Salve as alterações utilizando a opção Atualizar perfil

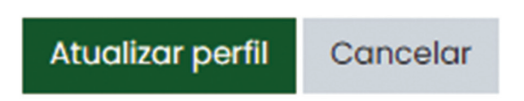

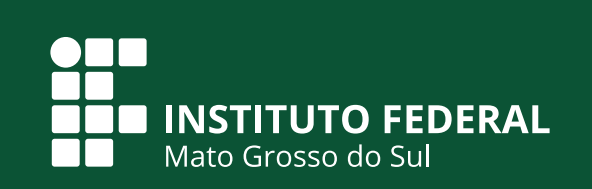